# <u>)elbaC</u>

# NVR / DVR

# **GUIDE CONFIGURATION AVANCÉE**

#### 1 Notes

Ce guide a pour vocation de vous aider à paramétrer plus finement votre enregistreur. **Vous aurez préalablement suivi les instructions du guide d'installation rapide.** 

#### 2 Renseignement de la question de sécurité

Cliquez sur Menu Paramètres Compte et autorité Modifier utilisateur , puis cliquez dans la liste des utilisateurs sur l'icône derrière l'utilisateur « admin » pour faire apparaître la fenêtre ci-dessous :

| Nom utilisateur     | Groupe           | MAC adresse           | Modifier     | Supprimer |
|---------------------|------------------|-----------------------|--------------|-----------|
| admin               | Administrateur   | 00:00:00:00:00:00     | $\bigcirc$   |           |
| Modifier mot de p   | asse Modifier ut | ilisateur Editer la q | uestion de s | sécurité  |
| elbaC               | Administrateur   | 00:00:00:00:00:00     | $\bigcirc$   | Ô         |
| Modifier utilisateu | r Retrouver mo   | t de passe            |              |           |

Éditer la question de sécurité permet de renseigner une question à poser et une réponse à donner pour réinitialiser le mot de passe de l'utilisateur « admin » à « 123456 » en cas de perte du mot de passe, utile pour éviter une procédure plus lourde passant par la demande d'un mot de passe dynamique de forçage à votre revendeur elbaC.

## 3 Limiter l'enregistrement à 30 jours

La limitation de la durée d'enregistrement à 30 jours est une **obligation légale** en France.

Cliquez & Menu Paramètres Enregistrement Avancé pour obtenir l'interface ci-dessous :

Paramètres avancés d'enregistrement

🖌 Cycle d'enregistrement

Paramètres d'enregistrement caméras

| r          |                    | -      |                     | _      |                    | <b>—</b> |
|------------|--------------------|--------|---------------------|--------|--------------------|----------|
| Nom caméra | Pré-enregistrement | $\sim$ | Post-enregistrement | $\sim$ | Délai d'expiration | $\sim$   |
| Camera 1   | 5 Secondes         | ×      | 10 Secondes         | ~      | N'expire jamais    | ~        |
| Camera 2   | 5 Secondes         | ~      | 10 Secondes         | ~      | N'expire jamais    | ~        |
| Camera 3   | 5 Secondes         | ×      | 10 Secondes         | ~      | N'expire jamais    | ~        |
| Camera 4   | 5 Secondes         | ~      | 10 Secondes         | ~      | N'expire jamais    | ~        |
|            |                    |        |                     |        |                    |          |
|            |                    |        |                     |        |                    |          |
|            |                    |        |                     |        | ОК                 |          |

Régler les paramètres d'encodage à votre convenance :

- **Cycle d'enregistrement** : Recyclage de l'enregistrement permettant de supprimer les enregistrements les plus anciens par les plus récents lorsque les disques durs sont pleins.
- **Délai d'expiration** : Durée maximum d'enregistrement, cette durée est généralement limitée légalement, à la rédaction de ce manuel par exemple la conservation des images de vidéoprotection en France était limitée à 30 jours.

### 4 Synchronisation de l'horloge sur serveur NTP

La justesse de l'horodatage vidéo est une **obligation légale** en France. A cette fin, il est utile de s'assurer du calage régulier de l'horloge de l'enregistreur grâce à l'appel d'un serveur horaire NTP.

Cliquez sur Menu Paramètres Système Date et heure pour obtenir l'interface ci-dessous :

| Horloge<br>Fomat date | JJ/MM/AAAA HH:MM:SS             |
|-----------------------|---------------------------------|
| Fomat date            |                                 |
|                       | Jour/Mois/Année v               |
| Format temps          | 24-heures 🗸                     |
|                       |                                 |
| Synchroniser horloge  | par réseau                      |
| Synchronisation       | Manuel ~                        |
| Serveur temps NTP     | time.windows.com 🗸              |
|                       |                                 |
| Zone temps / DST      |                                 |
| Zone de temps         | GMT+01 Buxelles, Paris, Amsterd |
| DST                   | Activer                         |

Vous pouvez y régler :

Horloge : Heure et date courantes de l'enregistreur.

- Format date : Usuellement Jour/Mois/Année en langue française, ou Année/Mois/Jour au format ISO.
- Format temps : Usuellement 24-heures en langue française pour avoir un affichage de l'heure au format « 14:00:00 » au lieu de « 02:00:00pm » à 2 heures de l'après-midi.

Synchronisation : Mode de synchronisation de l'horloge de l'enregistreur

- Manuel pour aucune synchronisation avec un serveur horaire externe. A éviter.
- NTP pour activer la synchronisation avec un serveur horaire externe NTP. L'activation de la synchronisation garantit le bon horodatage de vos vidéos qui est une obligation légale en France.
- Serveur de temps NTP : Nom de domaine ou adresse du serveur NTP donnant l'heure par exemple « pool.ntp.org » OU « time.windows.com ».
- **Zone de temps** : Sélection du fuseau horaire, GMT+01 pour la France métropolitaine.

**DST** : Activation du basculement heure d'été/heure d'hiver.

# 5 Nommer les caméras

Cliquez sur R Menu Paramètres Modifier caméra pour aller à l'interface ci-dessous :

|     |   |               |         |      |        |           | Recherch | ier caméra |          |               | ۹ <b>+</b> |
|-----|---|---------------|---------|------|--------|-----------|----------|------------|----------|---------------|------------|
| N°. | 8 | Nom caméra    | Adresse | Port | Status | Protocole | Modèle   | Aperçu     | Modifier | ✓ Mise à jou✓ | Version    |
| 1   |   | [X01] Camera1 |         |      |        |           |          | ø          | Ø 🗎      | Ŷ             |            |
| 2   |   | [X02] Camera2 |         |      |        |           |          | ø          | Ø 🛱      | Û             |            |
|     |   |               |         |      |        |           |          |            |          |               |            |

Bande passante restante XX/YY Mb

- Cliquez sur l'icône D pour visualiser une caméra dans une fenêtre surgissante.
- Cliquez sur l'icône pour modifier le nom ou éditer une caméra dans la fenêtre ci-dessous. Dans le cas de caméras analogiques, seul le nom de la caméra sera modifiable, les autres paramètres resterons verrouillés.

|                 | Modifer caméra           | ×     |
|-----------------|--------------------------|-------|
|                 |                          |       |
| Nom caméra      | Camera 1                 |       |
| Adresse IP      |                          |       |
| Port            | 80                       |       |
| Protocole       | elbaC 🗸                  |       |
| Modèle          | XXXXX                    |       |
| Nom utilisateur | admin                    |       |
| Mot de passe    | ***                      |       |
|                 | Afficher le mot de passe |       |
|                 |                          |       |
|                 | Test OK Ani              | nuler |

Cliquez sur OK pour valider vos modifications.

#### 6 ACTIVATION DE LA DÉTECTION DE MOUVEMENT

1. Cliquez sur Renu Paramètres Caméra Paramètres mouvements afin d'obtenir la fenêtre cidessous :

|                       | Nom camé   | ra Mouvemen | ıt 🗸 | Sensibilite | <u> </u>  | Durée       | ~  |
|-----------------------|------------|-------------|------|-------------|-----------|-------------|----|
|                       | Camera 1   | ON          | ~    | 5           | 0         | 20 Secondes | ~  |
|                       | Camera 2   | . ON        | ~    | 5           | \$        | 20 Secondes | ~  |
|                       | Camera 3   | ON          | ~    | 5           | ۵         | 20 Secondes | ~  |
|                       | Camera 4   | ON          | ~    | 5           | ۵         | 20 Secondes | ~  |
|                       | Camera 5   | ON          | ~    | 5           | \$        | 20 Secondes | ~  |
|                       | Camera 6   | ON          | ~    | 5           | \$        | 20 Secondes | ~  |
|                       | Camera 7   | ON          | ~    | 5           | \$        | 20 Secondes | ~  |
|                       | Camera 8   | 5 ON        | ~    | 5           | ¢         | 20 Secondes | ~  |
| Tout Inverser Effacer | ]          |             |      |             |           |             |    |
|                       |            |             |      |             |           |             |    |
| Mouvement ON          | <u>ا</u> ك |             |      |             |           |             |    |
| Sensibilité           |            |             |      |             |           |             |    |
| Durée 20 Secondes     | 0          |             |      |             |           |             |    |
|                       |            |             |      | Mode d      | le traite | ement Valid | er |

- 2. Sélectionnez la caméra, activez la détection en mettant la colonne « Mouvement » sur « ON » .
- Dessinez en vert sur la vue caméra de gauche les zones où le déclenchement de mouvement sera opérant. Pour dessiner une zone de détection, tracez la du haut vers le bas, par un clic maintenu. Inversement pour effacer une zone de détection, tracez la du bas vers le haut, par un clic maintenu.
- 4. Cliquez sur le bouton Valider pour appliquer vos changements ou cliquez sur le bouton Mode de traitement

pour définir les conséquences d'une détection de mouvement.

Pour configurer les détections de mouvement :

1. Cliquez sur Menu Paramètres Alarme

Non caméra
Capture écrai
>
Preset.
♥
IDI
>
Di
>
Di
>
Di
>
Di
>
Di
>
Di
>
Di
>
Di
>
Di
>
Di
>
Di
>
Di
>
Di
>
Di
>
Di
>
Di
>
Di
>
Di
>
Di
>
Di
Di
Di
Di
Di
Di
Di
Di
Di
Di
Di
Di
Di
Di
Di
Di
Di
Di
Di
Di
Di
Di
Di
Di
Di
Di
Di
Di
Di
Di
Di
Di
Di
Di
Di
Di
Di
Di
Di
Di
Di
Di
Di
Di
Di
Di
Di
Di
Di
Di
Di
Di
Di
Di
Di
<thDi</th>
<thD

2. Cochez les conséquences souhaitées en cas de détection de mouvement

Valider

## 7 Images par seconde hors événement

La réduction du nombre d'images par secondes hors détection de mouvements avec détection de mouvement activée permet une forte optimisation de l'espace disque. Ce réglage est accessible dans <a href="mailto:Menu">Menu</a> Paramètres Enregistrement Flux d'enregistrement programmé pour obtenir l'interface ci-dessous :

|   | Enregistrement év | vénement flux     | Flux d'enr | egistrement prog | grammé |                |           |            |                            |      |         |   |
|---|-------------------|-------------------|------------|------------------|--------|----------------|-----------|------------|----------------------------|------|---------|---|
| ſ | Nom caméra        | Type flux         | Encodage 🗸 | Résolution 🗸     | IPS    | Bitrate Type 🗸 | Quality 🗸 | Débit 🗸    | Plage de débit recommandée | ~    | Audio 🗸 | l |
|   | Camera 1          | Flux principal    | H264 ¥     | 1920×1080 ¥      | 12 🗘   | VBR 🗸          | Higher 🗸  | 3072Kbps 🗸 | 2058-3430Kbps              | <    | on v    | l |
|   | Camera 2          | Flux principal    | H264 🗸     | 1920×1080 🗸      | 12 🗘   | VBR 🗸          | Higher 🗸  | 3072Kbps 🗸 | 2058-3430Kbps              | ~    | on 🗸    | l |
|   | Camera 3          | Flux principal    | H264 🗸     | 1920×1080 🗸      | 12 🗘   | VBR 🗸          | Higher 🗸  | 3072Kbps 🗸 | 2058-3430Kbps              | ~    | on 🗸    | l |
|   | Camera 4          | Flux principal    | H264 🗸     | 1920×1080 🗸      | 12 🗘   | VBR 🗸          | Higher 🗸  | 3072Kbps 🗸 | 2058-3430Kbps              | ~    | on 🗸    | l |
|   | Camera 5          | Flux principal    | H264 🗸     | 1920×1080 🗸      | 12 🗘   | VBR 🗸          | Higher 🗸  | 3072Kbps 🗸 | 2058-3430Kbps              | ~    |         | l |
|   | Camera 6          | Flux principal    | H264 ¥     | 704×480 ∨        | 25 🗘   | VBR 🗸          | Higher 🗸  | 2048Kbps 🗸 | 857-1429Kbps               | ~    |         | l |
|   | Camera 7          | Flux principal    | H264 🗸     | 704×480 ∨        | 25 🗘   | VBR 🗸          | Higher 🗸  | 2048Kbps 🗸 | 857-1429Kbps               | ~    |         | l |
|   | Camera 8          | Flux principal    | H264 🗸     | 704×480 ∨        | 25 🗘   | VBR 🗸          | Higher 🗸  | 2048Kbps 🗸 | 857-1429Kbps               | ~    |         | l |
|   |                   |                   |            |                  |        |                |           |            |                            |      |         | l |
|   |                   |                   |            |                  |        |                |           |            |                            |      |         | l |
|   |                   |                   |            |                  |        |                |           |            |                            |      |         | l |
|   |                   |                   |            |                  |        |                |           |            |                            |      |         | l |
| ł | <                 |                   |            |                  |        |                |           |            |                            |      | >       | l |
|   | Bande passante re | estante : XX / YY | мь         |                  |        |                |           |            | v                          | alid | er      |   |

Cette interface contient 2 onglets permettant le paramétrage du flux principal :

- **Enregistrement événement flux** : Paramétrage du flux d'enregistrement lors d'un événement (Détection de mouvement, alarme ...)
- Flux d'enregistrement programmé : Paramétrage du flux d'enregistrement hors événement.

Réduisez le nombre d'images par seconde (IPS) dans la colonne IPS de l'onglet «Flux d'enregistrement programmé», par exemple à 4 ips.

Cliquez Valider pour sauvegarder votre paramétrage.

#### 8 QUANTITÉ D'ENREGISTREMENT

En augmentant le débit et la qualité dans les colonnes de l'écran ci-dessus (7) ( Menu Paramètres Enregistrement, vous augmenterez la qualité des vidéos stockées en contrepartie d'une augmentation de consommation de l'espace disque.

#### 9 Limitation de la durée d'enregistrement manuel

Cliquez (B) Menu Paramètres Enregistrement Mode pour obtenir l'interface ci-dessous :

| Mode enregistrer                                                            | nent              |  |  |  |  |  |
|-----------------------------------------------------------------------------|-------------------|--|--|--|--|--|
| Mode                                                                        | Auto 🗸            |  |  |  |  |  |
| C Enregistrement sur mouvement                                              |                   |  |  |  |  |  |
| C Enregistrement sur alarme                                                 |                   |  |  |  |  |  |
| O Enregistrement mouvement + alarme                                         |                   |  |  |  |  |  |
| O Enregistrement continu (7×24)+ mouvement                                  |                   |  |  |  |  |  |
| O Enregistrement continu (7×24)+ alarme                                     |                   |  |  |  |  |  |
| Enregistrement continu (7×24)+ alarme + mouvement                           |                   |  |  |  |  |  |
| O Enregistrement continu (7×24)+ alarme + mouvement + détection intelligent |                   |  |  |  |  |  |
| Paramètres enreg                                                            | gistrement manuel |  |  |  |  |  |
| Temps<br>d'enregistrement                                                   | Manuel v          |  |  |  |  |  |
|                                                                             | Valider           |  |  |  |  |  |

Vous pouvez y définir la temporisation d'enregistrement manuel en bas dans « Temps d'enregistrement », cette temporisation définie le temps que durera un enregistrement à la demande. Si vous laissez cette option sur « Manuel » l'enregistrement manuel durera indéfiniment jusqu'à ce que vous le stoppiez. Il est préférable de définir une durée pour que les autres modes d'enregistrement (calendaire, détection de mouvement) puissent reprendre effet automatiquement.